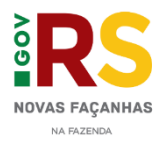

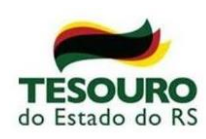

#### Tutorial para acesso ao site Preço de Referência NFe

- 1. Login e navegação
- Acesse o site através do endereço:

https://pi.sefaz.rs.gov.br/prm/

• Digite seu número de usuário e senha fornecidos pela SEFAZ-RS e clique em "Entrar".

| in the second | GOVERNO DO ESTADO<br>RIO CRANDE DO SUL<br>NICEIMAR DA NOLMON | Ħ      |
|---------------|--------------------------------------------------------------|--------|
|               | Usuário                                                      | 14-    |
| -             | Senha                                                        |        |
| K             | ENTRAR                                                       | Terret |
| Ĩ             | Esqueci minha senha                                          |        |

• Na tela inicial do site, selecione o menu desejado:

| <b>Fe</b>                                                                                |
|------------------------------------------------------------------------------------------|
| Preço de Referência NF-e                                                                 |
| RESERVICES<br>References<br>Parceiros:                                                   |
|                                                                                          |
| INTRODUÇÃO OBJETIVO QUALIDADE DO GASTO METODOLOGIA RELATÓRIOS DE PREÇOS CONTATO TUTORIAL |

Introdução: Breve explicação sobre os dados encontrados no site.

**Objetivo:** Explicação do objetivo do site e do projeto Preço de Referência NF-e.

Qualidade do Gasto: Breve histórico do Programa de Qualidade do Gasto.

Metodologia: Explicação do método de cálculo e das informações disponibilizadas.

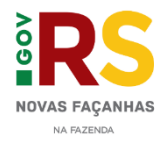

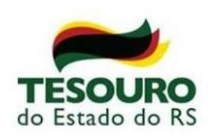

**Relatórios de Preços:** Tabelas de preços de referência de medicamentos, dietas e outros insumos.

**Contato:** e-mail para contato.

Tutorial: material explicativo sobre a utilização do site.

2. Relatórios

No menu "Relatórios de Preços", existem três relatórios disponíveis. Clique sobre o relatório desejado:

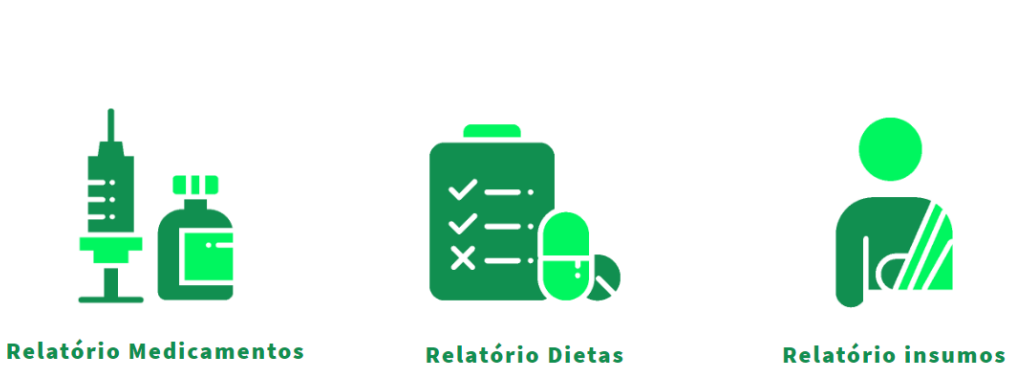

# 2.1) Relatório Medicamentos

| Preço de<br>Referência | Relatório Medicamentos                                                          |                           |                       |                                                             |                        |                                    |                                |                             |                  |  |  |
|------------------------|---------------------------------------------------------------------------------|---------------------------|-----------------------|-------------------------------------------------------------|------------------------|------------------------------------|--------------------------------|-----------------------------|------------------|--|--|
| Painel de Filtros      |                                                                                 |                           |                       |                                                             |                        |                                    |                                |                             |                  |  |  |
|                        | Relatório PRM - Período de Cálculo: 11/2019 a 04/2020 - Consulta em: 26/05/2020 |                           |                       |                                                             |                        |                                    |                                |                             |                  |  |  |
| Periodo                | CÓDIGO DE<br>BARRAS                                                             | PRINCÍPIO<br>ATIVO        | NOME<br>MEDICAMENTO   | APRESENTAÇÃO                                                | NOME DO<br>LABORATÓRIO | PREÇO DE<br>REFERÊNCIA<br>UNITÁRIO | QUANTIDADE DE<br>FRACIONAMENTO | VALOR TOTAL DA<br>EMBALAGEM | PMVG 18%<br>ICMS |  |  |
| Nome Medicamento       | TOTAIS                                                                          |                           |                       |                                                             |                        | -                                  |                                | -                           | -                |  |  |
| Princípio Ativo        | 7896112147909                                                                   | ALBENDAZOL                | ALBENDAZOL - GENERICO | Susp. oral 40 mg/ml fr. 10 ml                               | TEUTO BRAS.            | 2,02                               | 1                              | 2,02                        | 3,72             |  |  |
|                        | 7896422511728                                                                   | ALBENDAZOL                | ALBENDAZOL - GENERICO | 400 mg. 1 cpr. mast.                                        | MEDLEY                 | 1,35                               | 1                              | 1,35                        | 4,67             |  |  |
| Código de Barras       | 7897595900029                                                                   | ÁCIDO<br>ACETILSALICÍLICO | AAS                   | Inf. 3 x 10 cprs. 100 mg.                                   | SANOFI-AVENTIS         | 0,40                               | 30                             | 11,99                       | 10,59            |  |  |
|                        | 7897595900593                                                                   | ÁCIDO<br>ACETILSALICÍLICO | AAS                   | Inf. 20 x 10 cprs. emb. mult.<br>100 mg.                    | SANOFI-AVENTIS         | 0,44                               | 200                            | 87,34                       | 73,92            |  |  |
|                        | 7897595901927                                                                   | ÁCIDO<br>ACETILSALICÍLICO | AAS                   | Inf. 120 cprs. 100 mg.                                      | SANOFI-AVENTIS         | 0,38                               | 120                            | 46,03                       | 40,63            |  |  |
|                        | 7898148292936                                                                   | ALBENDAZOL                | ALBENDAZOL - GENERICO | 40 mg/ml sus. or. ct. fr. plas.<br>opc. x 10 ml             | PRATI DONADUZZI        | 1,49                               | 1                              | 1,49                        | 3,92             |  |  |
|                        | 7898148295210                                                                   | ALBENDAZOL                | ALBENDAZOL - GENERICO | 400 mg. com. mast ct. bl. al.<br>plas. inc. x 1             | PRATI DONADUZZI        | 1,19                               | 1                              | 1,19                        | 4,00             |  |  |
|                        | 7898148295227                                                                   | ALBENDAZOL                | ALBENDAZOL - GENERICO | 400 mg. com. mast ct. 100 bl.<br>al. plas. inc. x 1 (frac.) | PRATI DONADUZZI        | 0,84                               | 100                            | 83,83                       | 66,99            |  |  |
|                        | 7899547527650                                                                   | ALBENDAZOL                | ALBENDAZOL - GENERICO | 400 mg. com. mast. ct. bl. al.<br>plas. pvc trans. x 3      | PRATI DONADUZZI        | 3,25                               | 3                              | 9,75                        | 11,00            |  |  |
|                        | 7899547527681                                                                   | ALBENDAZOL                | ALBENDAZOL - GENERICO | 400 mg. com. mast. ct. bl. al.<br>plas. pvc trans. x 5      | PRATI DONADUZZI        | 4,99                               | 5                              | 24,95                       | 18,43            |  |  |
|                        | Data Publicação PMVG: 0.                                                        | 1/05/2020                 |                       |                                                             |                        |                                    |                                |                             |                  |  |  |

No painel de filtros à esquerda, selecione o período da consulta. É possível selecionar entre duas opções: os últimos 6 ou 12 meses. Este período determina o conjunto de notas fiscais que serão utilizadas para apurar o preço de referência.

# **Relatórios de Preços**

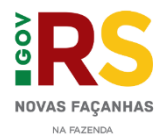

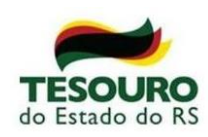

No filtro "Nome medicamento", selecione o medicamento(s) desejado(s). A consulta também pode ser realizada pelo "Princípio Ativo" ou "Código de Barras".

Ao clicar sobre o filtro, uma janela de seleção será mostrada. Selecione o medicamento na lista ou digite o nome na caixa de pesquisa.

|      |             | ×           | <b>~</b>  |
|------|-------------|-------------|-----------|
| Q,   | Pesquisa    | ar na caixa | de listag |
| ACEF | ONATO DE N  | METILPRED   | NISO      |
| ACET | ATO DE ABIR | RATERONA    |           |
| ACET | ATO DE CASI | POFUNGIN/   | Ą         |
| ACET | ATO DE CETI | RORRELIX    |           |
| ACET | ATO DE CIPF | ROTERONA    |           |
| ACET | ATO DE DEG  | ARELIX      |           |
| ACET | ATO DE DESI | MOPRESSI    | ٨٨        |
| ACET | ATO DE DEX/ | AMETASON    | A         |

Após selecionar os medicamentos desejados, clique no botão verde para confirmar a seleção ou no vermelho para cancelar. O resultado da pesquisa será mostrado na tabela.

## Campos da tabela

| R    | Relatório Medicamentos |                           |                       |                                                             |                        |                                    |                                |                             |                  |  |
|------|------------------------|---------------------------|-----------------------|-------------------------------------------------------------|------------------------|------------------------------------|--------------------------------|-----------------------------|------------------|--|
| No.4 | 3 3                    |                           |                       |                                                             |                        |                                    |                                |                             |                  |  |
| F    | elatório PRM - P       | Período de Cálculo        | : 11/2019 a 04/2020 - | Consulta em: 26/05/20                                       | 320                    |                                    |                                |                             |                  |  |
|      | CÓDIGO DE<br>BARRAS    | PRINCÍPIO<br>ATIVO        | NOME<br>MEDICAMENTO   | APRESENTAÇÃO                                                | NOME DO<br>LABORATÓRIO | PREÇO DE<br>REFERÊNCIA<br>UNITÁRIO | QUANTIDADE DE<br>FRACIONAMENTO | VALOR TOTAL DA<br>EMBALAGEM | PMVG 18%<br>ICMS |  |
| T    | DTAIS                  |                           |                       |                                                             |                        | -                                  |                                |                             | -                |  |
|      | 7896112147909          | ALBENDAZOL                | ALBENDAZOL - GENERICO | Susp. oral 40 mg/ml fr. 10 ml                               | TEUTO BRAS.            | 2,02                               | 1                              | 2,02                        | 3,72             |  |
|      | 7896422511728          | ALBENDAZOL                | ALBENDAZOL - GENERICO | 400 mg. 1 cpr. mast.                                        | MEDLEY                 | 1,35                               | 1                              | 1,35                        | 4,67             |  |
|      | 7897595900029          | ÁCIDO<br>ACETILSALICÍLICO | AAS                   | Inf. 3 x 10 cprs. 100 mg.                                   | SANOFI-AVENTIS         | 0,40                               | 30                             | 11,99                       | 10,59            |  |
|      | 7897595900593          | ÁCIDO<br>ACETILSALICÍLICO | AAS                   | Inf. 20 x 10 cprs. emb. mult.<br>100 mg.                    | SANOFI-AVENTIS         | 0,44                               | 200                            | 87,34                       | 73,92            |  |
|      | 7897595901927          | ÁCIDO<br>ACETILSALICÍLICO | AAS                   | Inf. 120 cprs. 100 mg.                                      | SANOFI-AVENTIS         | 0,38                               | 120                            | 46,03                       | 40,63            |  |
|      | 7898148292936          | ALBENDAZOL                | ALBENDAZOL - GENERICO | 40 mg/ml sus. or. ct. fr. plas.<br>opc. x 10 ml             | PRATI DONADUZZI        | 1,49                               | 1                              | 1,49                        | 3,92             |  |
|      | 7898148295210          | ALBENDAZOL                | ALBENDAZOL - GENERICO | 400 mg. com. mast ct. bl. al.<br>plas. inc. x 1             | PRATI DONADUZZI        | 1,19                               | 1                              | 1,19                        | 4,00             |  |
|      | 7898148295227          | ALBENDAZOL                | ALBENDAZOL - GENERICO | 400 mg. com. mast ct. 100 bl.<br>al. plas. inc. x 1 (frac.) | PRATI DONADUZZI        | 0,84                               | 100                            | 83,83                       | 66,99            |  |
|      | 7899547527650          | ALBENDAZOL                | ALBENDAZOL - GENERICO | 400 mg. com. mast. ct. bl. al.<br>plas. pvc trans. x 3      | PRATI DONADUZZI        | 3,25                               | 3                              | 9,75                        | 11,00            |  |
|      | 7899547527681          | ALBENDAZOL                | ALBENDAZOL - GENERICO | 400 mg. com. mast. ct. bl. al.<br>plas. pvc trans. x 5      | PRATI DONADUZZI        | 4,99                               | 5                              | 24,95                       | 18,43            |  |

Código de Barras: conjunto numérico único que identifica o produto;

Princípio ativo: substância ativa do medicamento, que exerce o efeito desejado;

Nome Medicamento: nome comercial do medicamento;

Apresentação: descrição do tipo de embalagem, forma, dosagem do medicamento;

**Nome do Laboratório:** laboratório fabricante daquela apresentação específica do medicamento;

**Preço de Referência Unitário:** é o preço de referência de mercado calculado para o medicamento na menor unidade fracionável, ou seja, para cada comprimido, ampola, sachet, etc;

**Quantidade de Fracionamento:** É a quantidade de comprimidos, cápsulas, ampolas, etc, presentes naquela apresentação do medicamento;

Valor total da embalagem: É o valor de referência de mercado calculado para o total da embalagem. Ou seja, é o Preço de Referência Unitário multiplicado pela quantidade de fracionamento;

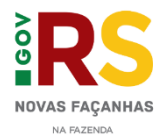

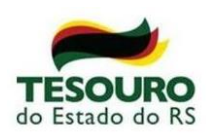

**PMVG 18% ICMS:** É o preço máximo de venda ao governo, estabelecido pela CMED/ANVISA e disponível no site da Anvisa.

Na parte superior de cada relatório, há alguns botões que podem ser utilizados para limpar os filtros selecionados, desfazer ação, refazer ação e exportar relatórios.

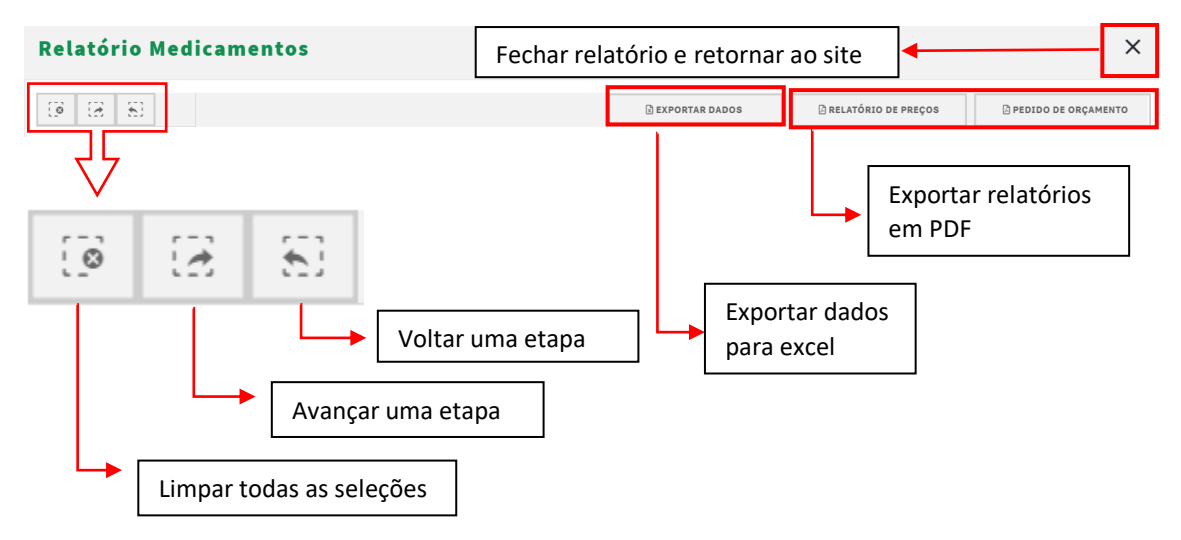

**Observação:** Não esqueça de realizar os filtros desejados antes de exportar os relatórios em PDF.

### 2.2) Relatório dietas

As dietas são precificadas conforme solicitações de instituições parceiras. Para solicitar a precificação de produtos que não constem no relatório, contate-nos através do e-mail <u>qualidadedogasto@sefaz.rs.gov.br</u>.

A forma de seleção do relatório de dietas (fórmulas alimentares) é muito semelhante à dos medicamentos.

Campos da tabela

| Preço de<br>Referência   | Relatório Dietas       |                               |                             |                          |                               |                              |  |  |  |
|--------------------------|------------------------|-------------------------------|-----------------------------|--------------------------|-------------------------------|------------------------------|--|--|--|
| Painel de Filtros        |                        |                               |                             |                          |                               |                              |  |  |  |
| Produto Dietas           | Relatório Dietas - Cor | isulta em <b>: 26/05/2020</b> |                             |                          |                               |                              |  |  |  |
| Apresentação Dietas      | PRODUTO DIETAS         | APRESENTAÇÃO<br>DIETAS        | DESCRIÇÃO<br>PRODUTO DIETAS | LABORATÓR<br>DIETAS      | PREÇO<br>REFERENCIA<br>DIETAS | PERIODO<br>CÁLCULO<br>DIETAS |  |  |  |
| Descrição Produto Dietas | APTAMIL 1              | Lata 400 g                    | APTAMIL 1 Lata 400 g        | NUTRITION                | 23,90                         | 10/2018 8 09/2019            |  |  |  |
|                          | APTAMIL 1              | Lata 800 g                    | APTAMIL 1 Lata 800 g        | DANONE BABY<br>NUTRITION | 42,10                         | 10/2018 a 09/2019            |  |  |  |
| Laboratório Dietas       | APTAMIL 2              | Lata 400 g                    | APTAMIL 2 Lata 400 g        | DANONE BABY<br>NUTRITION | 22,30                         | 10/2018 a 09/2019            |  |  |  |
|                          | APTAMIL 2              | Lata 800 g                    | APTAMIL 2 Lata 800 g        | DANONE BABY<br>NUTRITION | 38,00                         | 10/2018 a 09/2019            |  |  |  |

Produto dietas: Nome comercial da dieta;

Apresentação dietas: Descrição da embalagem;

Descrição produto dietas: Informações adicionais quando necessário;

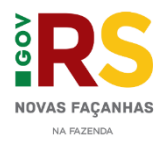

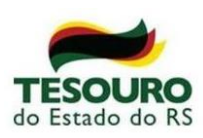

Laboratório dietas: Laboratório fabricante;

Preço referência dietas: Valor de referência de mercado da dieta descrita;

Período cálculo dietas: Período das notas fiscais utilizadas no cálculo do preço de referência.

# 2.3) Relatório insumos

Os insumos, assim como as dietas, são precificados conforme solicitações de instituições parceiras. Para solicitar a precificação de produtos que não constem no relatório, contate-nos através do e-mail <u>guaidadedogasto@sefaz.rs.gov.br</u>.

O relatório de insumos possui estrutura muito semelhante ao relatório de medicamentos e dietas.

| Preço de<br>Referência   | Relatório insumos                        |                                                         |                        |                         |                               |  |  |  |
|--------------------------|------------------------------------------|---------------------------------------------------------|------------------------|-------------------------|-------------------------------|--|--|--|
| Painel de Filtros        |                                          |                                                         |                        |                         |                               |  |  |  |
| Produto Insumo           | PRODUTO INSUMO                           | DESCRIÇÃO PRODUTO INSUMO                                | APRESENTAÇÃO INSUMO    | PREÇO REFERENCIA INSUMO | PERIODO DE CÁLCULO<br>INSUMOS |  |  |  |
| Descrição Produto Insumo | ACCODE EN GEL 70                         | ACCOCE EM GEL 70 EMBACABEM, SE OD S KG                  | EMBREAGEM. DE GO D KG  | 33,40                   | 02/2020303/2020               |  |  |  |
|                          | ALCOOL EM GEL 70                         | ALCOOL EM GEL 70 EMBALAGEM: 500ML                       | EMBALAGEM: 500ML       | 6,50                    | 02/2020 a 03/2020             |  |  |  |
| Apresentação Insumo      | CAPOTE CIRURGICO IMPERMEAVEL DESCARTAVEL | CAPOTE CIRURGICO IMPERMEAVEL DESCARTAVEL PREÇO UNITÁRIO | PREÇO UNITÁRIO         | 43,09                   | 02/2020 a 03/2020             |  |  |  |
|                          | FACE SHIELD                              | FACE SHIELD PREÇO UNITÁRIO                              | PREÇO UNITÁRIO         | 28,00                   | 02/2020 a 03/2020             |  |  |  |
|                          | GORRO                                    | GORRO CAIXA COM 100 UNIDADES                            | CAIXA COM 100 UNIDADES | 15,80                   | 02/2020 a 03/2020             |  |  |  |
|                          | LUVA HOSPITALAR TAMANHO G                | LUVA HOSPITALAR TAMANHO G CAIXA COM 100 UNIDADES        | CAIXA COM 100 UNIDADES | 15,00                   | 02/2020 a 03/2020             |  |  |  |
|                          | LUVA HOSPITALAR TAMANHO P                | LUVA HOSPITALAR TAMANHO P CAIXA COM 100 UNIDADES        | CAIXA COM 100 UNIDADES | 16,90                   | 02/2020 a 03/2020             |  |  |  |
|                          | MASCARA N95/PFF2 COM CLIP NASAL          | MASCARA N95/PFF2 COM CLIP NASAL CAIXA COM 20 UNIDADES   | CAIXA COM 20 UNIDADES  | 13,00                   | 02/2020 a 03/2020             |  |  |  |
|                          | MASCARA TNT COM CLIP NASAL               | MASCARA TNT COM CLIP NASAL CAIXA COM 100 UNIDADES       | CAIXA COM 100 UNIDADES | 13,25                   | 02/2020 a 03/2020             |  |  |  |
|                          | SAPATILHA HOSPITALAR DESCARTAVEL         | SAPATILHA HOSPITALAR DESCARTAVEL CAIXA COM 100 UNIDADES | CAIXA COM 100 UNIDADES | 12,90                   | 02/2020 a 03/2020             |  |  |  |
|                          | TOUCA CIRURGICA DESCARTAVEL              | TOUCA CIRURGICA DESCARTAVEL CAIXA COM 100 UNIDADES      | CAIXA COM 100 UNIDADES | 8,33                    | 02/2020 a 03/2020             |  |  |  |

#### Campos da tabela

Produto insumo: nome do insumo

Descrição produto insumo: descrição do produto conforme NFe

Apresentação insumo: apresentação do insumo

Preço Referência Insumo: Valor de referência de mercado do insumo descrito

**Período de cálculo insumos:** Período das notas fiscais utilizadas no cálculo do preço de referência.